| <ol> <li>Click "Next" to create your<br/>account and complete the<br/>application.</li> </ol>              | Eligibility: Must be in 11th grade.         Beadlines: Student application due March 14; teacher recommendations due March 7.         Questions? Email our MITHS Program Coordinator.         To view instructions on creating an account to submit your application, click here.         Ready to begin your journey? Click "Next" to apply!                                             |  |
|----------------------------------------------------------------------------------------------------|----------------------------------------------------------------------------------------------------|--|
| 2. Enter your email address. This<br>will serve as your primary email<br>for your Learn account.           | Weicconcel         Drall users with an active @lu.edu account, please enter gur @lu.edu email address.         My ou are creating an account (for non-LLU users) we recommend that you use a personal email address for your login. This will ensure that your learning record remains accessible regardless of employment or school affiliation.         e-mail address         Continue |  |
| 3. Check your email inbox (including spam or junk mail) for the verification code sent from learn.llu.edu. |                                                                                                    |  |
| 4. Enter the verification code<br>and click "Verify Code."                                                 | Verify your email address<br>Verification code has been sent. Please copy it to the input<br>box below.<br>ReadOnlyEmail<br>jinctest1@gmail.com<br>841101<br>Verify code Send new code                                                                                                    |  |

5. Enter your name, date of birth, create a password that meets the specified requirements, indicate your marketing consent, provide your initials to agree to the privacy policy, and then click 'Create.

| LOMA LINDA UNIVERSITY                                                                                                    |          |  |
|----------------------------------------------------------------------------------------------------|----------|--|
| First Name                                                                                                    |          |  |
| Last name                                                                                                    |          |  |
| Date Of Birth<br>□Day ∨   Month ∨   Year ∨                                                                                                    |          |  |
| Create a Password                                                                                                    |          |  |
| New Password                                                                                                    |          |  |
| Confirm New Password                                                                                                    |          |  |
| Your password must be at least 12 characters and contain 3 of the 4 attributes:                                                                                                    |          |  |
| At least one letter                                                                                                    |          |  |
| At least one capital letter                                                                                                    |          |  |
| At least one _ @ # \$ % ^ & * ! ~                                                                                                    |          |  |
| Do you consent to receiving marketing emails from LLU<br>Continuous Learning?<br>Yes                                                                                                    |          |  |
| No<br>I understand that LLU - Continuous Learning abides by<br>FERPA regulations and will not release my student<br>information unless I expressly give LLU - Continuous<br>Learning permission to do so. |          |  |
| Enter your initials here Create                                                                                                    |          |  |
|                                                                                                    |          |  |
| LOMA LINGA UNVERSITY                                                                                                    |          |  |
| Multi-Factor Authentication (MFA) requires users to provio<br>two or more verification factors to gain access to an onlir<br>account.                                                                     | de<br>ne |  |
| Authentication using Text Message                                                                                                    |          |  |
| Microsoft Authenticator                                                                                                    |          |  |
| Continue                                                                                                    |          |  |

 Multi-Factor Authentication (MFA): Choose ONE of the following options for verification:

| 6.1 | Authentication Using Text<br>Message:<br>• Enter your country code and<br>phone number. Please<br>ensure this is a phone<br>number you have regular<br>access to. You will need it on<br>every new device and every<br>60 days at least. | Enter a number below that we can send a code via SMS to authenticate you.   Country Code   United States (+1)   Phone Number   Phone number                                                                                               |
|-----|----------------------------------------------------------------------------------------------------|----------------------------------------------------------------------------------------------------|
|     | <ul> <li>Click "Send Code."</li> </ul>                                                                                                    |                                                                                                    |
|     | <ul> <li>Enter the verification code<br/>received via text message.</li> </ul>                                                                                                    | Enter a number below that we can send a code via SMS to authenticate you.         +16617558998         Enter your verification code below, or Send a new code         Please enter the verification code you received         Verify Code |
|     | <ul> <li>Select "Yes" if you'd like to<br/>remember this device for<br/>future sign-ins or choose<br/>"No" if you prefer not to.<br/>Then, click "Sign In" to<br/>proceed.</li> </ul>                                                    | Exemember this device?<br>Pres<br>Pres<br>No<br>Sign In                                                                                                    |

| 6.2 | Authentication Using<br>Microsoft Authenticator:<br>• Select "Microsoft<br>Authenticator" and click<br>"continue"                                                                 | Multi-Factor Authentication (MFA) requires users to provide two or more verification factors to gain access to an online account.         Authentication using Text Message         Microsoft Authenticator                                                                                                    |
|-----|----------------------------------------------------------------------------------------------------|----------------------------------------------------------------------------------------------------|
|     | <ul> <li>Follow the instructions to<br/>download the Microsoft<br/>Authenticator app.</li> </ul>                                                                                  | <text><text><text><text><text><text><text></text></text></text></text></text></text></text>                                                                                                    |
|     | <ul> <li>Click "Continue" and enter the<br/>code from the Microsoft<br/>Authenticator App.</li> </ul>                                                                             | Cancel Cancel Control of the verification code from your authenticator app. Enter the verification code. Verify                                                                                                    |
|     | <ul> <li>Select "Yes" if you'd like to<br/>remember this device for<br/>future sign-ins or choose "No"<br/>if you prefer not to. Then, click<br/>"Sign In" to proceed.</li> </ul> | Emember this device?         Image: Second second second |

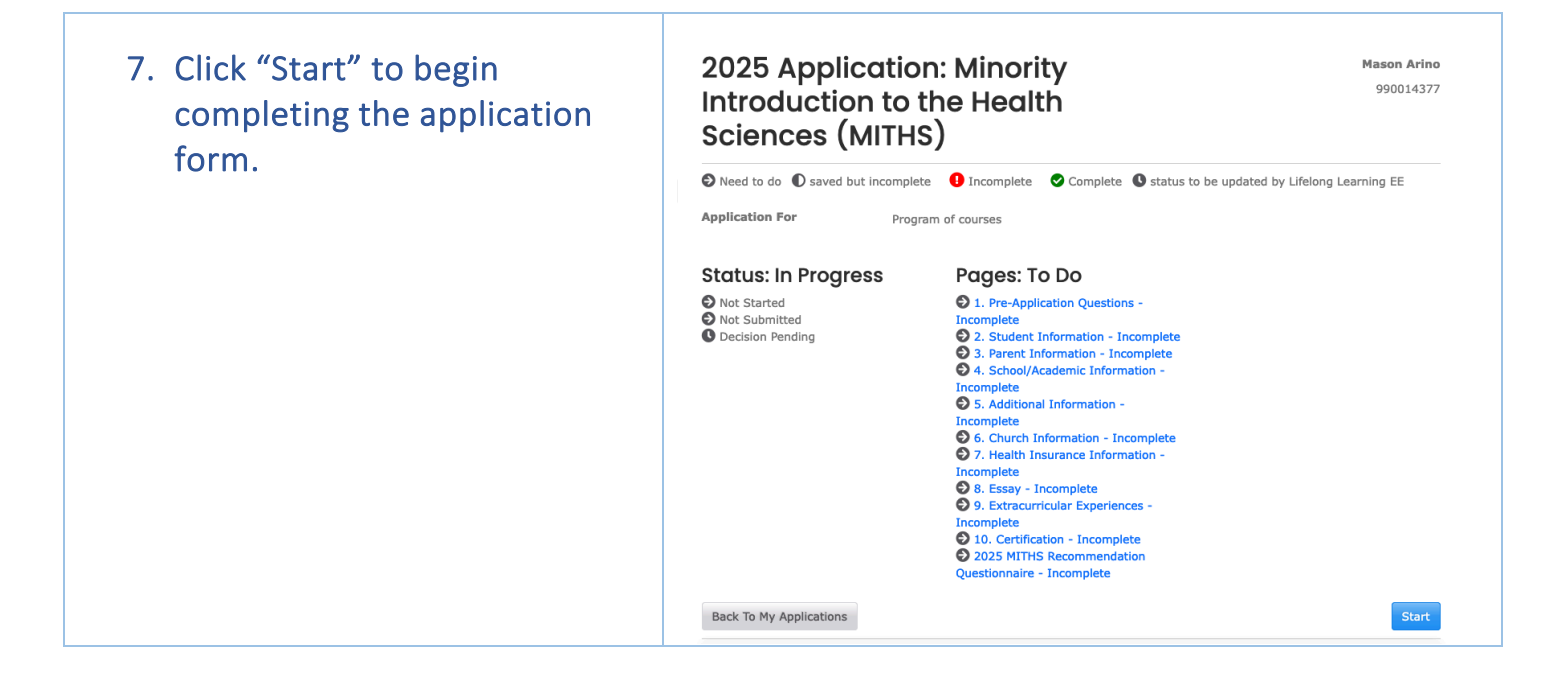